# 配置并安装扬声器跟踪以与C40/C60/C90和 SX80编解码器配合使用

## 目录

简介 <u>先决条件</u> 要求 使用的组件 配置 使用Sx80编解码器配置扬声器跟踪和附加P60摄像头 配置扬声器跟踪和附加PHD 1080P 4XS2连接 将扬声器跟踪60配置为与Codec C40配合使用 将扬声器跟踪60配置为与Codec C60配合使用 将扬声器跟踪60配置为与Codec C90配合使用 启用扬声器跟踪 验证 故障排除 诊断 日志 相关的思科支持社区讨论

## 简介

本文档介绍如何安装和配置扬声器跟踪以与C40/C60/C90和SX80编解码器配合使用。

## 先决条件

## 要求

Cisco 建议您了解以下主题:

- C40/C60/C90/或SX80编解码器
- •扬声器跟踪单元
- Precision 60摄像头
- •高清多媒体接口(HDMI)电缆
- RJ45电缆

### 使用的组件

本文档不限于特定的软件和硬件版本。

本文档中的信息都是基于特定实验室环境中的设备编写的。本文档中使用的所有设备最初均采用原

始(默认)配置。如果您的网络处于活动状态,请确保您了解每个命令的潜在影响。

## 配置

**注意**:使用<u>命令查找工具(仅限注册用户)可获取有关本部分所使用命令的详细信息。</u>

#### 使用Sx80编解码器配置扬声器跟踪和附加P60摄像头

使用此设置,Sx80可以与扬声器跟踪模式配合使用(对于两个摄像头),三个摄像头可以在手动模 式下使用。

#### 布线

- 1. 端口1连接到网络上的交换机端口。
- 2. 端口2连接到扬声器跟踪阵列或其它第3个P60摄像头。
- 3. 所有摄像头的HDMI电缆直接连接到SX80上的HDMI 1、2、3输入端口。

#### 配置

要手动控制所有三个摄像头,请运行xCommand Cameras SpeakerTrack deActivate命令。

此图显示了连接到扬声器跟踪和Precision 60摄像头的SX80编解码器的布线。

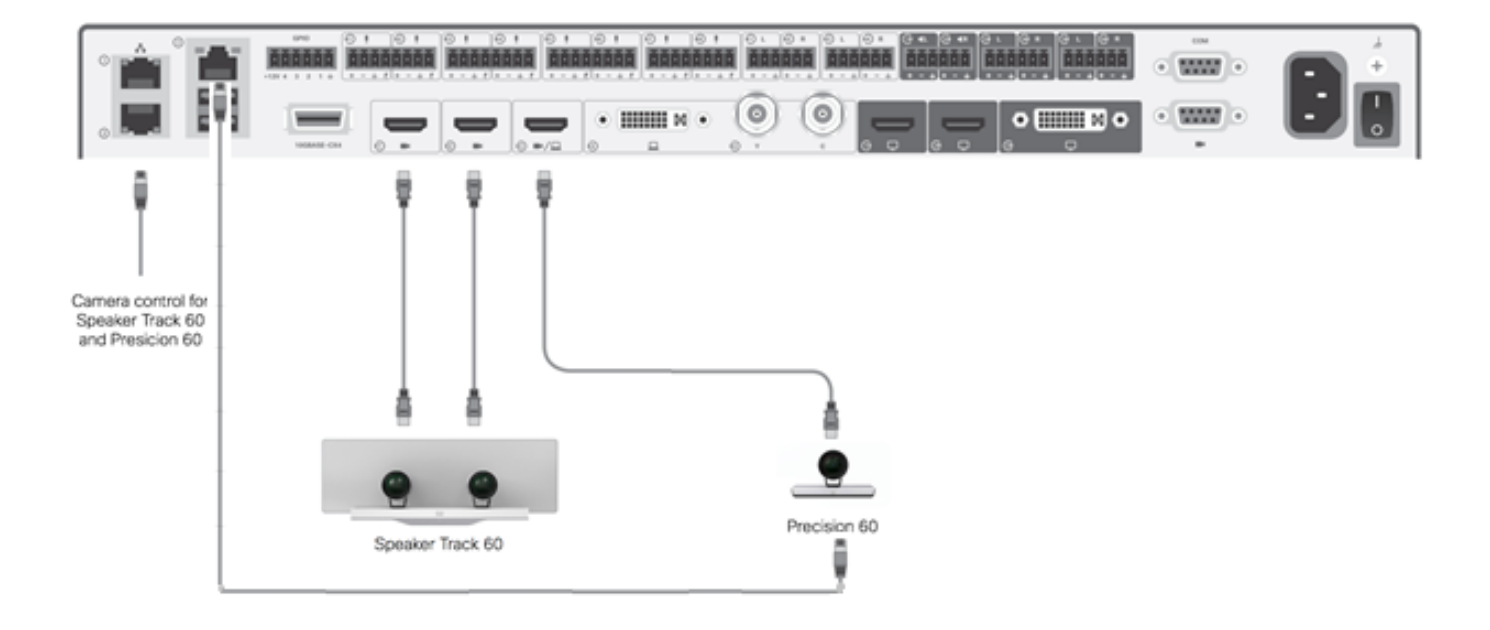

第3台P60摄像头需要外部电源。

在编解码器Web GUI上:

| ahaha<br>cisco |                |                          |               |                     | ٤.            | SX80<br>Cisco TelePresence SX80 |
|----------------|----------------|--------------------------|---------------|---------------------|---------------|---------------------------------|
| 🖨 Home         | 📞 Call Control | 🗲 Configuration          | 🕄 Diagnostics | Maintenance         |               | 💄 admin                         |
| Peripher       | als            |                          |               |                     |               |                                 |
| Cameras        |                |                          |               |                     |               |                                 |
|                | C              | amera model              | Softwar       | re ID               | Serial Number | IP address                      |
| Camera 1       | С              | isco Precision 60 Camera | HC7.2.0       | ) Beta3, 2014-07-03 | FTT181100R5   | 169.254.1.43                    |
| Camera 2       | С              | isco Precision 60 Camera | HC7.2.0       | ) Beta3, 2014-07-03 | FTT181100R1   | 169.254.1.42                    |
| Camera 3       | С              | isco Precision 60 Camera | HC7.2.0       | ) Beta3, 2014-07-03 | FTT181100QY   | 169.254.1.44                    |
| Video Input    | S              |                          |               |                     |               |                                 |
|                | C              | connector                | Name          | R                   | esolution     |                                 |
| Input 1        | н              | IDMI                     | 1             | 19                  | 20×1080, 60Hz |                                 |
| Input 2        | Н              | IDMI                     | -             | 19                  | 20×1080, 60Hz |                                 |
| Input 3        | Н              | IDMI                     |               | 19                  | 20×1080, 60Hz |                                 |

打开"跟踪"模式后,扬声器跟踪功能将在列表和第二个摄像头(扬声器跟踪)上正常工作,如此图 所示。

| SX80 ▼        |                                                         | 09:36 am |
|---------------|---------------------------------------------------------|----------|
|               | Tracking                                                |          |
|               | Selfview Minimiz                                        | e 🔺      |
|               | Automatically focuses the camera on the current speaker |          |
|               |                                                         |          |
| Dial Contacts | 31   Image: Share                                       |          |

关闭跟踪模式使所有三个摄像头都能在手动模式下使用,如下图所示。

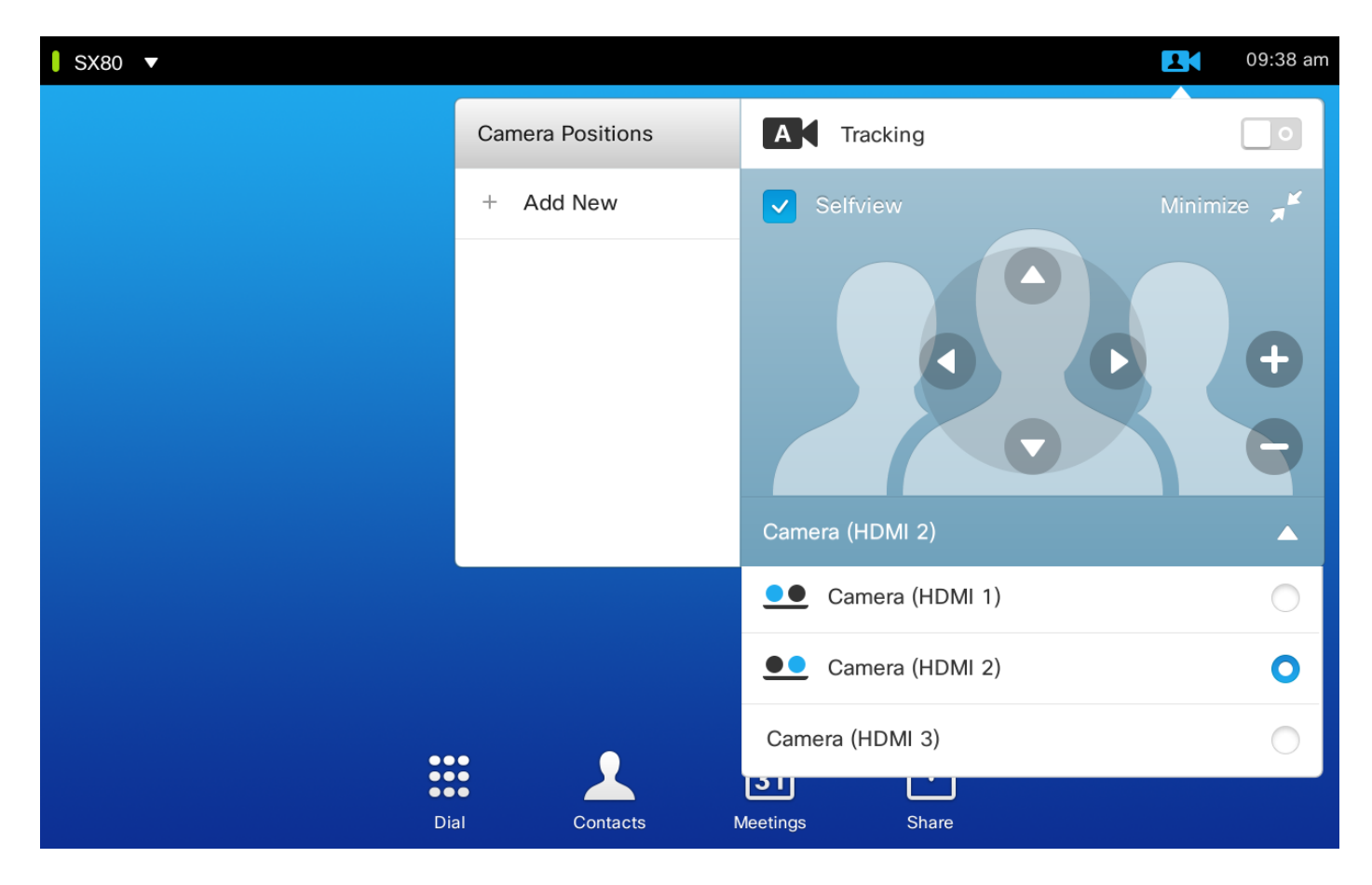

Touch 10可在网络上配对。

#### 配置扬声器跟踪和附加PHD 1080P 4XS2连接

此图显示了连接到扬声器跟踪的SX80编解码器和带有额外PHD 1080P 4XS2连接的Precision 60摄 像头的布线。

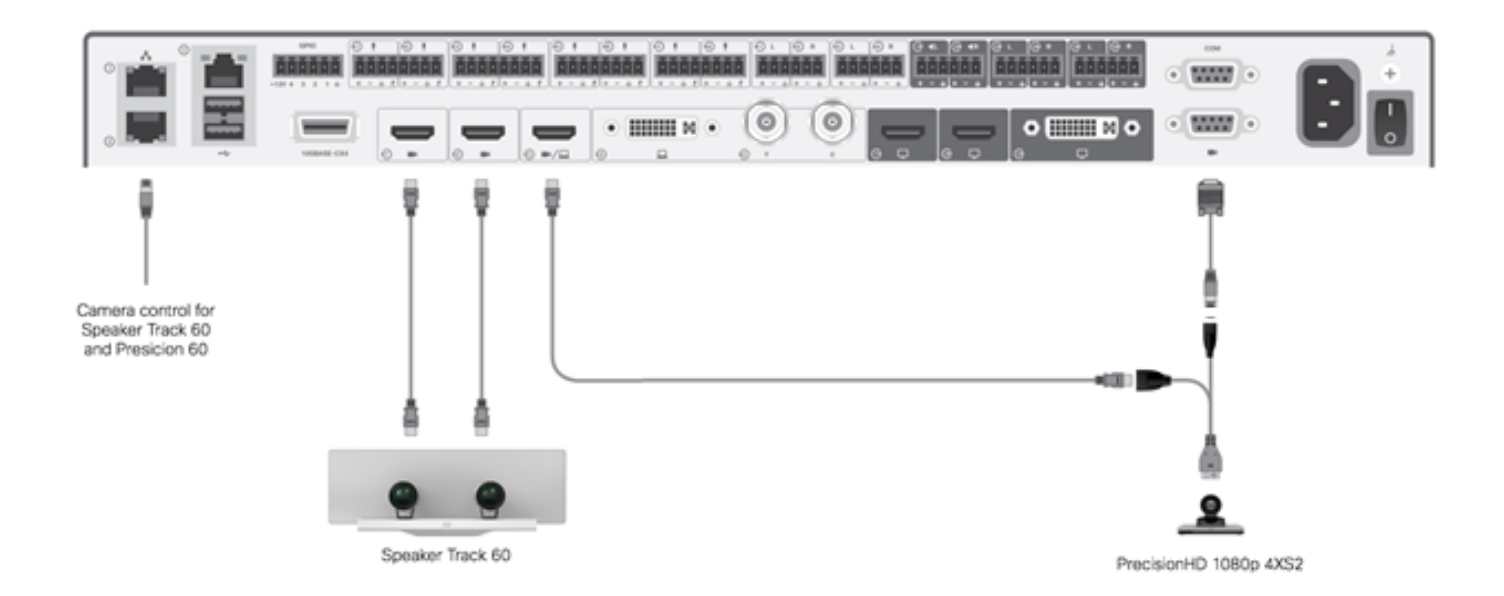

精密高清摄像头需要外部电源。Sx80的Visca端口不为摄像头供电。

要将Precision 1080 4XS连接到Sx80编解码器,需要三根电缆:1根HDMI到HDMI、一根标准 Visca电缆和一根4xs2分频电缆。

部件号:

- CAB-2HDMI-3M=
- CAB-VC-5M=
- CAB-PHD4XS2-SPLIT

#### 配置Speaker Track 60以与Codec C40配合使用

#### 布线

- 1. 将视频电缆连接到编解码器的摄像头输入(HDMI 1和2)。 2. 将以太网连接到编解码器的第2个以太网端口。

当将SpeakerTrack 60与C系列编解码器一起使用时,编解码器不能用Cisco远程控制TrC5控制。而 必须使用Cisco TelePresence Touch 8用户界面或外部控制设备。

#### 此图显示了带扬声器跟踪的C40布线。

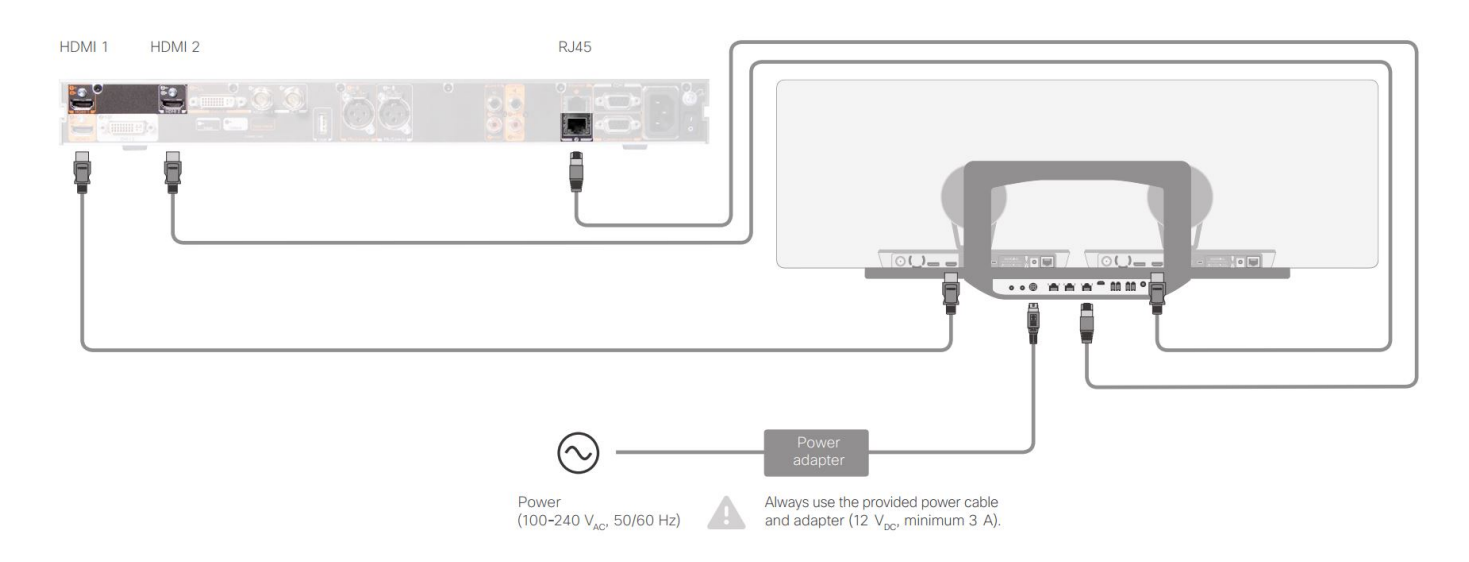

配置Speaker Track 60以与Codec C60配合使用

#### 布线

1. 将视频电缆连接到编解码器的摄像头输入(HDMI 1和2)。

2. 将以太网连接到编解码器的第2个以太网端口。 此图显示了带扬声器跟踪的C60布线。

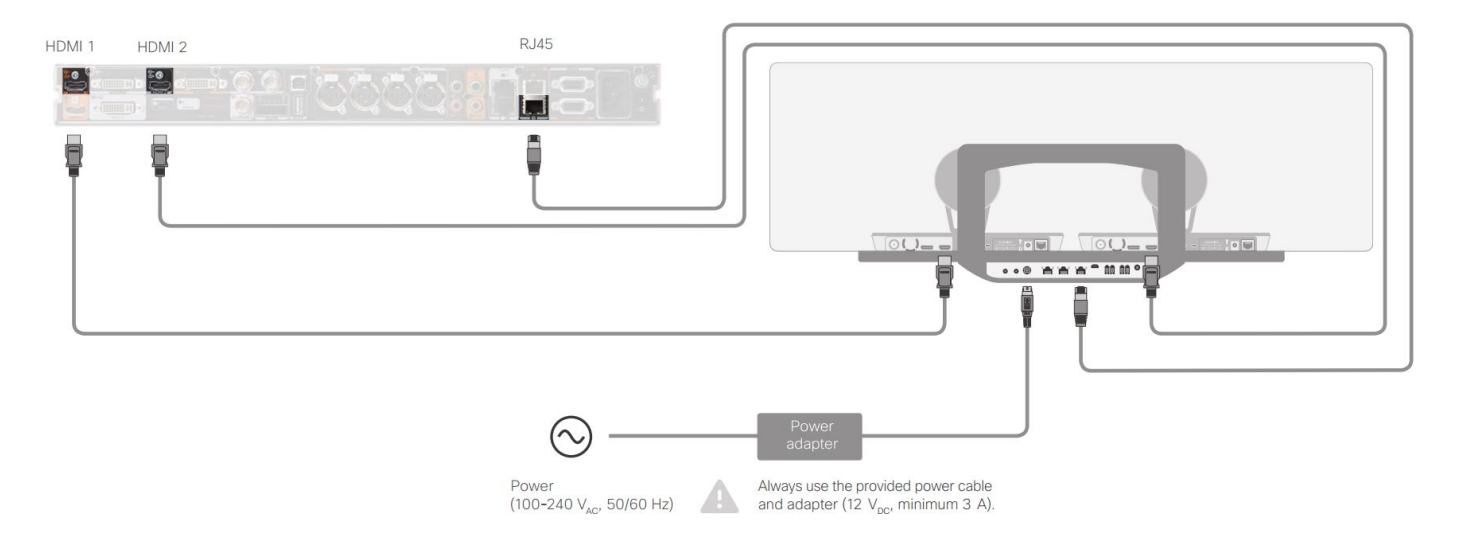

#### 配置Speaker Track 60以与Codec C90配合使用

当将SpeakerTrack 60与C系列编解码器一起使用时,Codec不能使用Cisco远程控制TrC5控制。而 必须使用Cisco TelePresence Touch 8用户界面或外部控制设备。

#### 布线

- 1. 将视频电缆连接到编解码器的摄像头输入(HDMI 1和2)。
- 2. 将以太网连接到编解码器的第2个以太网端口。

此图显示了带扬声器跟踪的C90布线。

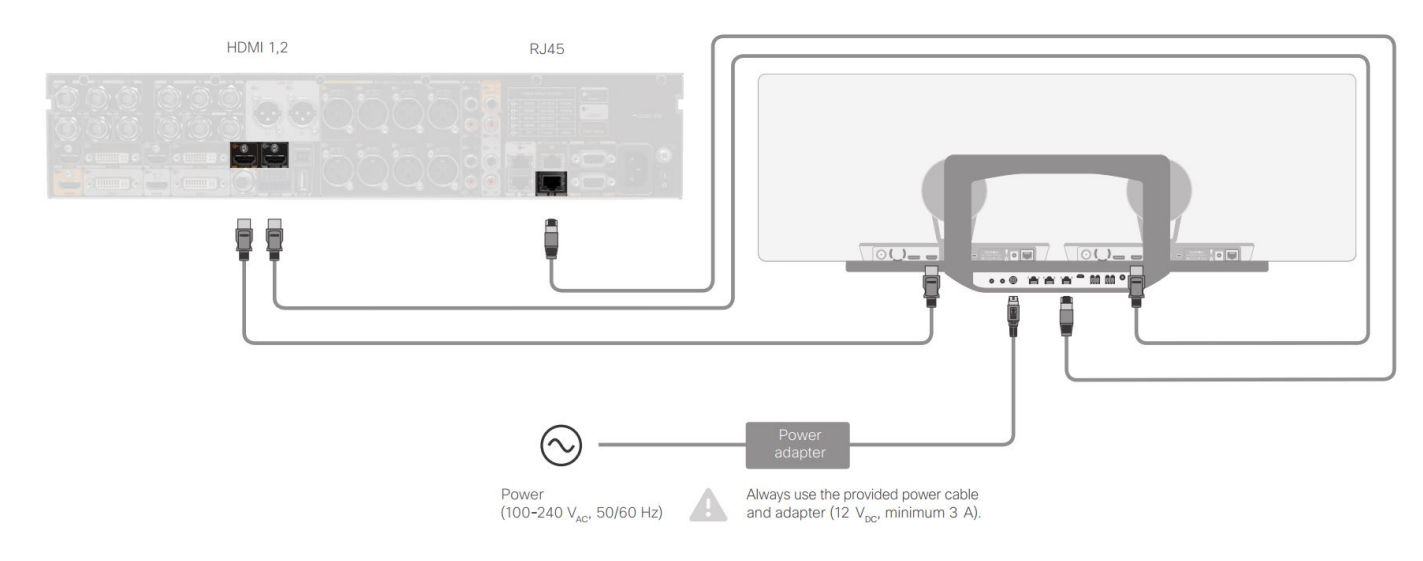

#### 要安装设备,请完成以下步骤:

- 1. 配置SX80/C40/C60或C90编解码器。
- 2. 将RJ45电缆从编解码器的网络端口2连接到扬声器跟踪的网络端口。
- 3. 将每台摄像头的HDMI电缆连接到编解码器上的HDMI输入端口。
- 4. 将电源连接到扬声器磁道。
- 5. 将每台摄像头的RJ45电缆连接到扬声器轨道上的相应网络端口。
- 6. 将电源线从每台摄像头连接到扬声器轨道。

### 启用扬声器跟踪

布线完成后,请确保正确设置扬声器跟踪配置。

xConfiguration Cameras SpeakerTrack ConnectorDetection CameraLeft: 1 Configuration Cameras SpeakerTrack ConnectorDetection CameraRight: 2 xConfiguration Cameras SpeakerTrack ConnectorDetection Mode: Auto xConfiguration Cameras SpeakerTrack Mode: Auto xConfiguration Cameras SpeakerTrack TrackingMode: Default xCommand Cameras SpeakerTrack Activate

## 验证

使用本部分可确认配置能否正常运行。

- 编解码器- TC7.3.0
- •扬声器跟踪 MT7.3.0
- Precision60- HC7.3.0
- 1. 确保编解码器、扬声器跟踪和摄像头使用相同的软件版本(数字)后缀。
- 2. 检查摄像头状态,并验证摄像头序列号和固件是否正确检测到。

```
xstatus Camera
```

```
*s Camera 1 HardwareID: "55000000"
  *s Camera 1 IpAddress: "169.254.1.43"
  *s Camera 1 MacAddress: "E4:C7:22:65:3F:D3"
  *s Camera 1 Manufacturer: "Cisco"
  *s Camera 1 Model: "Precision 60 Camera"
  *s Camera 1 Position Focus: 4200
  *s Camera 1 Position Pan: 3600
  *s Camera 1 Position Tilt: -650
  *s Camera 1 Position Zoom: 4128
  *s Camera 1 SerialNumber: "FTT181100R5"
  *s Camera 1 SoftwareID: "HC7.3.0.8cb420c, 2014-12-12"
  *s Camera 2 HardwareID: "55000000"
  *s Camera 2 IpAddress: "169.254.1.44"
  *s Camera 2 MacAddress: "E4:C7:22:65:3F:EE"
  *s Camera 2 Manufacturer: "Cisco"
  *s Camera 2 Model: "Precision 60 Camera"
  *s Camera 2 Position Focus: 0
  *s Camera 2 Position Pan: 3600
  *s Camera 2 Position Tilt: -650
  *s Camera 2 Position Zoom: 0
  *s Camera 2 SerialNumber: "FTT181100R1"
  *s Camera 2 SoftwareID: "HC7.3.0.8cb420c, 2014-12-12"
3. 检查扬声器跟踪状态以验证可用性和状态。
  xstatus // speakerTrack
  *s Cameras SpeakerTrack Availability: Available
  *s Cameras SpeakerTrack LeftCamera VideoInputConnector: 1
  *s Cameras SpeakerTrack RightCamera VideoInputConnector: 2
  *s Cameras SpeakerTrack Status: Active
4. 验证是否正确检测到扬声器跟踪固件。
  xstatus // Peripherals
  *s Peripherals ConnectedDevice 1045 Name: "SpeakerTrack 60"
  *s Peripherals ConnectedDevice 1045 SoftwareInfo: "MT7.3.0.8cb420c"
  *s Peripherals ConnectedDevice 1045 Status: Connected
  *s Peripherals ConnectedDevice 1045 Type: SpeakerTracker
```

## 故障排除

本部分提供可用于排除任何配置问题的信息。

xstatus // speakerTrack
\*s Cameras SpeakerTrack Availability: Available
\*s Cameras SpeakerTrack LeftCamera VideoInputConnector: 1
\*s Cameras SpeakerTrack RightCamera VideoInputConnector: 2
\*s Cameras SpeakerTrack Status: Active
输出的说明如下:

\*s摄像头SpeakerTrack可用性可以具有以下状态之一:

- •关闭
- 不可用
- •线上

每个状态都有不同的含义:

•\*s摄像头SpeakerTrack可用性:关闭 — 这表示从配置关闭"扬声器跟踪"选项。

•\*s摄像头扬声器跟踪状态:不可用 — 这意味着控制(扬声器跟踪/摄像头)出现问题。

•\*s摄像机SpeakerTrack可用性:可用 — 这意味着控制布线设置正确。

\*s摄像头SpeakerTrack左摄像头VideoInputConnector:1 \*s摄像头扬声器跟踪右摄像头视频输入连接器:2

此状态描述摄像头与编解码器的HDMI连接。如果连接正确,则上一状态为预期输出。

如果从左摄像头拔下HDMI电缆,状态将更改为:

\*s Cameras SpeakerTrack LeftCamera VideoInputConnector: 0 \*s Cameras SpeakerTrack RightCamera VideoInputConnector: 2 如果从右摄像头拔下HDMI电缆,状态将更改为:

\*s Cameras SpeakerTrack LeftCamera VideoInputConnector: 1 \*s Cameras SpeakerTrack RightCamera VideoInputConnector: 0 这可能导致扬声器跟踪无法正常工作。

#### \*s摄像头扬声器跟踪状态: 非活动

用户已从触摸面板中选择"手动跟踪",并且"自动跟踪"已禁用。可以使用xCommand Cameras SpeakerTrack Activate**命令启用此**功能。

#### 诊断

要验证人脸检测机制的功能,请输入以下命令以启动活动扬声器和人脸检测:

xCommand Experimental SpeakerTrack Diagnostics Start Tracking: On

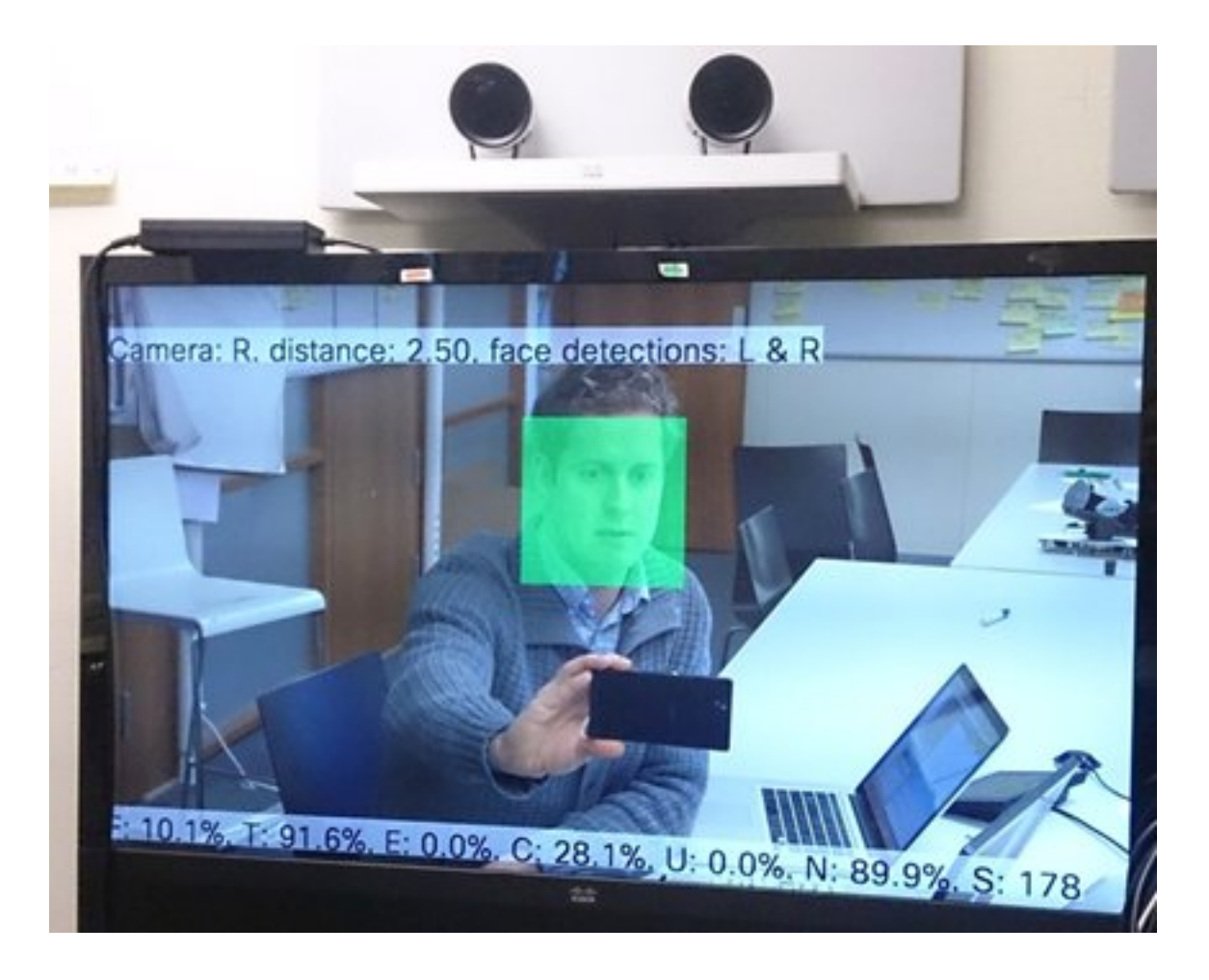

#### 日志

日志显示成功安装扬声器跟踪的良好输出示例。

终端在摄像头和扬声器跟踪配对时捕获日志,如下所示:

15342.61 **CAMERA** I: PairingStatus Starting: 1 Paired: 1 **Connected**: 1 15342.61 CAMERA I: PairingStatus MacAddr: 'E4:C7:22:65:3F:D3' Ipv4: '' Ipv6: '' Ipv6Global: 'fe80::e6c7:22ff:fe65:3fd3'

15342.78 **CAMERA** I: PairingStatus Starting: 1 Paired: 1 **Connected**: 1 15342.79 CAMERA I: PairingStatus MacAddr: 'E4:C7:22:65:3F:EE' Ipv4: '' Ipv6: '' Ipv6Global: 'fe80::e6c7:22ff:fe65:3fee'

15342.81 **SpeakerTrack** I: Peripheral C0:67:AF:58:B8:2D does not need SW upgrade 15342.90 CAMERA I: PairingStatus Starting: 0 Paired: 1 **Connected**: 1 15342.90 CAMERA I: PairingStatus MacAddr: 'E4:C7:22:65:3F:D3' Ipv4: '' Ipv6: '' Ipv6Global: 'fe80::e6c7:22ff:fe65:3fd3'

#### 连接状态显示扬声器跟踪已成功安装。